# How to Make a

# **One-Time Payment**

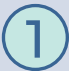

From the My Utility Account page, click the "Pay Your Bill Online" button.

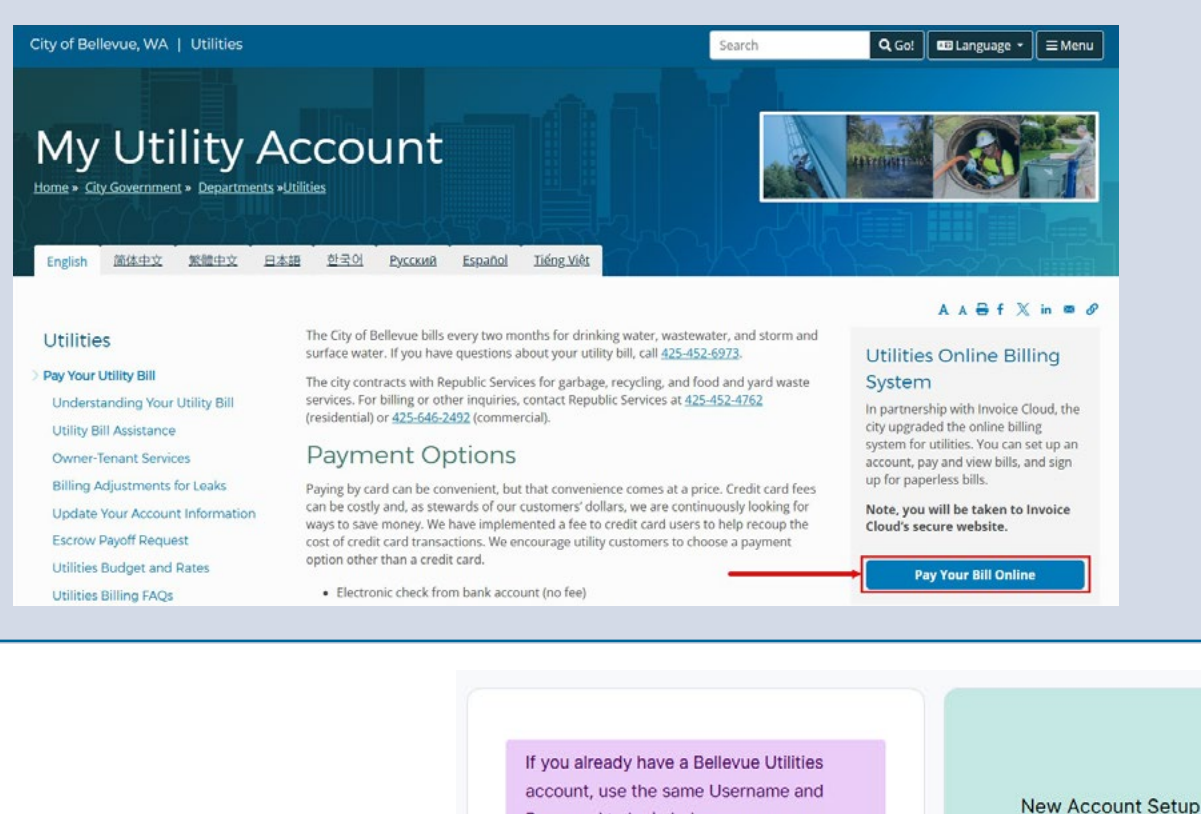

Password to login below.

(2)

You will be directed to the Customer Portal Log In page. Enter your Username and Password, then click the "Log In" button.

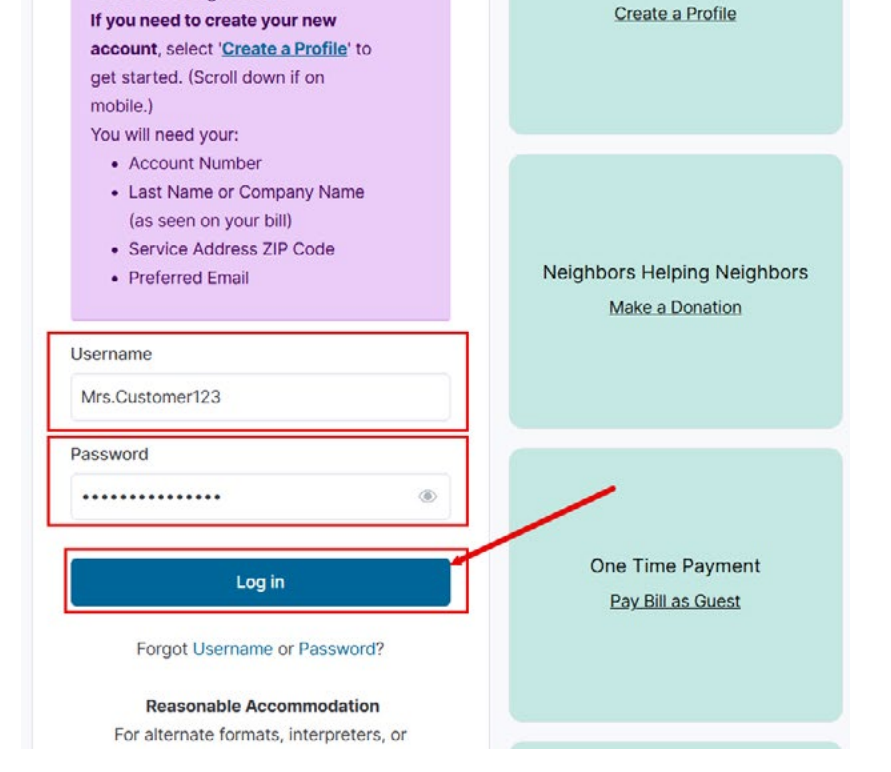

Verification code 233480 Please enter the verification code that was sent to your Email You will receive a Verification Code via Email or 3 Verify code SMS. Enter the code on the Verification Code page, then click the "Verify Code" button. Remember this device Didn't receive a code? Select one from the following options and select Resend code. O SMS: O Email: Resend code Need help?

Once logged into your account, from the Billing section of the Account Summary page, click the "Make Payment" button.

| ccount Summary                                                     |                          |                |            |          |          | I want to       |
|--------------------------------------------------------------------|--------------------------|----------------|------------|----------|----------|-----------------|
| Billing                                                            |                          | Compa          | re Your Us | age      |          |                 |
| Bill - January 2025<br>Due Date: Feb 20, 2025                      | \$370.50                 | Ş Billi        | ng 🚺 Wa    | ter      |          |                 |
| Account Balance ()                                                 | \$0.00                   | \$800          |            | BILLING  | 3        |                 |
| Recommended<br>Sign up for Paperless Billing                       |                          | \$700<br>\$600 |            |          |          |                 |
|                                                                    |                          | \$500<br>\$400 |            |          |          |                 |
| View Bill                                                          | Make Payment             | \$300          |            |          |          |                 |
|                                                                    |                          | \$200<br>\$100 | \$743      | \$394    | \$373    | \$371           |
| Bill Options                                                       |                          | \$0            | Jul 2024   | Sep 2024 | Nov 2024 | Jan 2025        |
| Automatic Payments Active<br>Your bill will be paid automatically. | Details                  |                |            | Dollar   | rs       |                 |
| Paperless Billing Not Active                                       | Set up Paperless Billing |                |            |          | Viev     | Billing History |

5

You will be directed to the Make a Payment page. Select the invoice(s) you wish to pay, then click the "Pay Selected" button.

| ake a Pa  | yment                                                |                                                                |                   |             |                                                                                                    |
|-----------|------------------------------------------------------|----------------------------------------------------------------|-------------------|-------------|----------------------------------------------------------------------------------------------------|
| Open Inv  | voices                                               |                                                                |                   |             |                                                                                                    |
| + Filt    | ters                                                 |                                                                |                   |             | -                                                                                                    |
|           | Invoice                                              | $\stackrel{\diamond}{=}$ Invoice Date $\stackrel{\diamond}{=}$ | Past Due Amount 🚔 | Balance Due | ×                                                                                                    |
|           | Past invoice due date<br>Account #7895610<br>Utility | 6/11/2024                                                      | \$0.00            | \$1,123.68  | View Invoice<br>Payment History<br>Adjustment History<br>Scheduled Payment<br>History<br>Refresh History<br>Remind Me |
|           | Closed<br>Account #7895610<br>Utility                | 4/16/2024                                                      | \$0.00            | \$0.00      | View Invoice<br>Payment History<br>Adjustment History<br>Scheduled Payment<br>History<br>Refresh History<br>Remind Me |
| Pay Selec | ted 🗲                                                |                                                                |                   |             |                                                                                                    |

The When would you like to pay? pop-up window will display. Select the "Pay Today" radio button, then click the "Proceed to Payment" button.

## When would you like to pay?

 $\times$ 

### 🖲 Pay Today ★

6

You may make a One Time Payment that will process Today. Payments are real-time and will be applied to your Invoice instantly.

#### O Schedule a Payment

You may schedule a One Time Payment for a date in the future, beginning as soon as tomorrow. Please select a date below to get started.

Proceed to Payment

You will be directed to the Payment Options page. Select the desired payment method and payment amount, then click the "Continue to Payment Information" button.

| How would you like to pay?                                                                              | Payment Summary                                            |                           |
|----------------------------------------------------------------------------------------------------|------------------------------------------------------------|---------------------------|
| If your water service was disconnected, please pay you 452-6973 to have your water service reconnected. | r bill here and call (425) Invoice #<br>UB8635136-06112024 | <b>Amoun</b><br>\$1,123.6 |
| New Bank Account 🗸                                                                                      | Subtotal                                                   | \$1,123.6                 |
| VISA 👥 DISCOVER G Pay éPay extension                                                                    | Service Fee*                                               | + \$0.0                   |
|                                                                                                    | Total                                                      | \$1,123.6                 |
| How much would you like to pay?                                                                         | Cancel Payment                                             |                           |
|                                                                                                    | *Fees Disclosure                                           |                           |
| Amount Due                                                                                              | \$1,123.68                                                 |                           |
| O Pay Total Amount Due                                                                                  | \$1,123.68                                                 |                           |
|                                                                                                    |                                                            |                           |

Payment Options Payment Information Review Payment

#### Would you like to make a donation today?

8 Yo to

You will be asked if you'd like to make a donation. If not, click the "Continue to Payment Information" button.

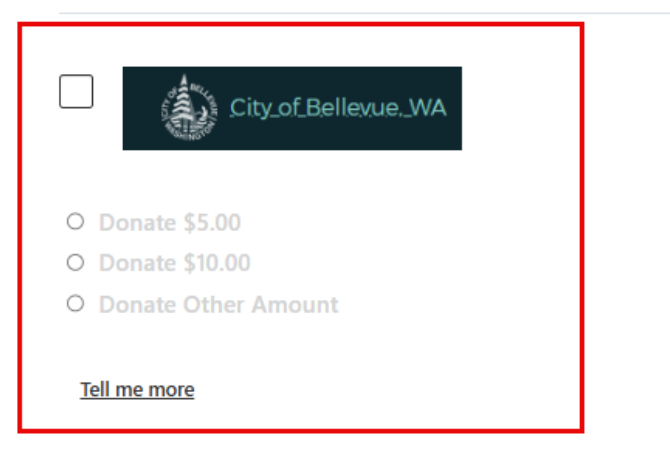

Continue to Payment Information > | Go back to Payment Options

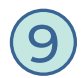

Payment Options

You will be directed to the Payment Information page. Complete the required fields (marked by an asterisk), then click the "Continue to Review Payment" button.

Review Payment

| Please fill out all fields b<br>information. Need help i | elow and click Continue to<br>filling out this information? | Review Payment to save you          |
|----------------------------------------------------------|-------------------------------------------------------------|-------------------------------------|
| Asterisks (*) indicate re                                | equired fields.                                             |                                     |
| If your water service w<br>452-6973 to have your         | as disconnected, please p<br>r water service reconnecte     | ay your bill here and call (4<br>d. |
| Bank Account Holder's                                    | Name *                                                      |                                     |
| BILL BROWN                                               |                                                             |                                     |
| Account Type *                                           |                                                             |                                     |
| Personal - Checking                                      |                                                             | ~                                   |
| Routing # *                                              |                                                             |                                     |
| 056008849                                                |                                                             |                                     |
| Bank Account # *                                         | Re-e                                                        | enter Bank Account # *              |
| 12345678901234                                           | 12                                                          | 345678901234                        |
| Check Number (Optio                                      | nal)                                                        |                                     |
| Billing Address -                                        |                                                             |                                     |
| 450 MAIN STREET                                          |                                                             |                                     |
| Country *                                                |                                                             |                                     |
| United States                                            |                                                             | *                                   |
| City *                                                   | State *                                                     | Zip *                               |
| BELLEVUE                                                 | Washington 🗸                                                | 98004                               |
| Email *                                                  |                                                             |                                     |
|                                                          |                                                             |                                     |

**Payment Information** 

| Payment Summary      |            |
|----------------------|------------|
| Invoice #            | Amount     |
| UB8635136-06112024 🔀 | \$1,123.68 |
| Subtotal             | \$1,123.68 |
| Service Fee*         | + \$0.00   |
| Total                | \$1,123.68 |
| Cancel Payment       |            |
| *Fees Disclosure     |            |

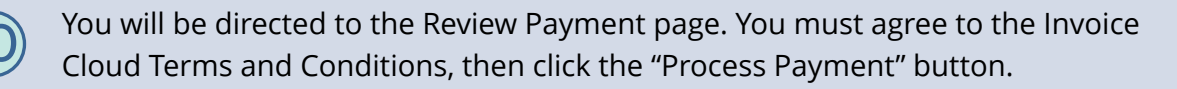

| Review your information                                                                                                    |                                                   | Payment Summary                                 |                             |  |
|----------------------------------------------------------------------------------------------------|---------------------------------------------------|-------------------------------------------------|-----------------------------|--|
| If your water service was disconnected, please pay your bill here and call (425) 452-<br>6973 to have your water service reconnected. |                                                   | Invoice #<br>UB8635136-06112024                 | <b>Amount</b><br>\$1,123.68 |  |
| Your Bank Fedit                                                                                                    | Billing Address<br>456 MAIN STREET<br>BELLEVUE,WA | Subtotal<br>Service Fee*                        | \$1,123.68<br>+ \$0.00      |  |
| 056008849 / XXXXXXXXXXX1234<br>Personal Checking                                                                                      | 98005                                             | Total                                           | \$1,123.68                  |  |
| Save my Bank Account for later                                                                                                    |                                                   | Conditions. Process Payment \$1, Cancel Payment | 123.68 >                    |  |

You will be directed to a confirmation page where you can print a receipt of your payment by clicking the "Print Receipt" button.

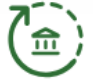

#### Payment is being processed

If you provided an email address, a receipt will be emailed to you. Please allow 1-3 business days for the payment to post to your bank account, pending your bank's approval.

| Total Payment Amount | \$1,123.68                   |
|----------------------|------------------------------|
| Payment Message      | PAYMENT PROCESSED 762681     |
| Payment Method       | Image: Bank   XXXXXXXXXX1234 |
|                      |                              |

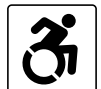

For alternate formats, interpreters, or reasonable modification requests please phone at least 48 hours in advance 425-452-6932(voice) or email utilities@bellevuewa.gov. For complaints regarding modifications, contact the City of Bellevue ADA, Title VI, and Equal Opportunity Officer at ADATitleVI@bellevuewa.gov.

坐 Print Receipt

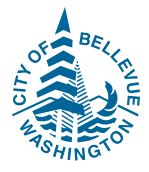

UTL-25-47764c